# Save and load a project backup

NEO series equipments with NEOc software

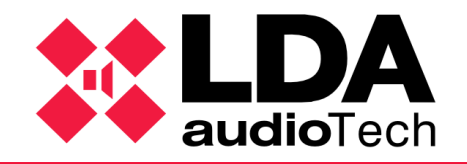

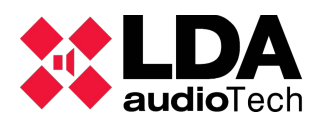

## 1. Description

This support manual contains information about how to download or load a backup project with NEOc software.

# 2. Objective

The aim of this document is to define a guide for download and load a project for the NEO series equipments.

Once the installation is finished, it's strongly recommended to do a backup copy of the project.

The next chapters detail the steps to be followed.

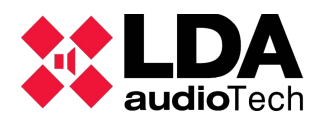

# 3. Get online with the equipment through NEOc

It's required to login NEOc configuration software using the following credentials:

- User: default
- Password: 1234

Once the software is opened, the equipment to be connected to must be searched.

| NEO Configure | ator - Start            | × |
|---------------|-------------------------|---|
|               | NEW PROJECT             |   |
|               | Search Devices          |   |
|               |                         |   |
|               | RECENT PROJECTS         |   |
|               |                         |   |
|               |                         |   |
|               |                         |   |
|               |                         |   |
|               |                         |   |
|               | Browse files            |   |
|               |                         |   |
|               | FIRMWARE                |   |
| Â             | Update Devices Firmware |   |
|               |                         |   |

After the equipment is found on the network, it is necessary to get connected to it. Select the equipment you are going to work with and click the button "Import System".

| 🔀 NEO Configura     | tor - Search Devic | es               |                   |              |              |                     | × |
|---------------------|--------------------|------------------|-------------------|--------------|--------------|---------------------|---|
| Assign 🖉            | Unassign           |                  |                   | _            |              |                     |   |
| System Devices:     | Export System      | + Add Device: NE | 08060 • 192.      | 168.0.3      | move Device  |                     |   |
| Device Model        | Description        | IP Address       | MAC               | FW Version   |              | Last Seen           |   |
|                     |                    |                  |                   |              |              |                     |   |
|                     |                    |                  |                   |              |              |                     |   |
|                     |                    |                  |                   |              |              |                     |   |
|                     |                    |                  |                   |              |              |                     |   |
|                     |                    |                  |                   |              |              |                     |   |
|                     |                    |                  |                   |              |              |                     |   |
| Search Devices:     | Filter by model:   | NEO8060 - Filt   | er by IP:         | to 🗌         |              | C Refresh           |   |
| Discovered Devices: | 📴 Import Syste     | Add Device       |                   | Change IP:   | 0.100.234.16 | ✔ Factory reset     |   |
| Unlink Extensions   |                    |                  |                   |              |              |                     |   |
| Device Model        | Description        | IP Address       | MAC               | FW Version   |              | Last Seen           | ^ |
| NEO8060             | NEO Controller     | 192.168.13.216   | 80:1F:12:CC:6A:BC | v02.27.01.29 | 1            | 07/05/2021 12:13:17 |   |
| MPS8Z               | PA Mic             | 192.168.13.216@2 |                   | v01.01       |              | 07/05/2021 12:13:17 |   |
| NEO8060             | NEO Controller     | 192.168.13.10    | D8:80:39:5B:B5:62 | √02.29.01.30 |              | 07/05/2021 12:13:17 |   |
| NEO8250E            | NEO Extension      | 192.168.13.11    | 00:1E:C0:DD:47:E4 | √02.29.03.00 |              | 07/05/2021 12:13:17 |   |
| NEO4500E            | NEO Extension      | 192.168.13.12    | D8:80:39:5B:D6:E3 | √02.29.07.00 | 1            | 07/05/2021 12:13:17 |   |
| NEO8060             | NEO Controller     | 192.168.13.72    | D8:80:39:5B:A0:CC | v02.29.a1.30 |              | 07/05/2021 12:13:17 |   |
| VAP1                | EMic               | 192.168.13.72@1  |                   | v01.06       |              | 07/05/2021 12:13:17 | ۷ |
|                     |                    |                  |                   |              |              |                     | 1 |

LDA Audio Tech - Severo Ochoa Nº 31- 29590 MÁLAGA, ESPAÑA. Tlf: +34 952028805. <u>www.lda-audiotech.com</u> / <u>soporte@lda-audiotech.com</u>

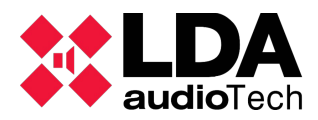

### 4. Do a project backup

Click on "Project" tab in the upper bar menu and then select "Save as..." to do a backup.

| 2  | <b>¢</b> 1 | newProject.neo - NEO | Configurator v0. | 2.5.4 | 4                       |      |                  |                      |      |        |
|----|------------|----------------------|------------------|-------|-------------------------|------|------------------|----------------------|------|--------|
| Γ  | Proj       | ject View Tools H    | lelp             |       |                         |      |                  |                      |      | _      |
| 1  | ß          | New                  | :   🖊 🛃   💻      | ò     |                         | ]    |                  |                      |      |        |
| 1  | Ð          | Open                 |                  | ¢     | Configuration           | Powe | r Amplifier Outp | outs - Configuration |      |        |
| 1  | ×          | Close                |                  |       | Power Amplifier Outputs | M    | lute 📝 Edit      | equalizer            |      |        |
| 1  | ۳          | Save                 | es               | 0     | View                    | -    |                  |                      |      | Zone   |
|    | đ          | Save as              | ones             |       | Logs                    | ld   | Device           | Name                 | Zone | Volume |
|    | 0          | Print                |                  |       |                         | 0001 | NEO8060 (1)      | Output #1            |      |        |
| 10 | H          | Print to file        |                  |       |                         | 0002 | NEO8060 (1)      | Output #2            |      |        |
|    | -          | Pecent projects      |                  |       |                         | 0003 | NEO8060 (1)      | Output #3            | 2    | -15 dB |
| P  |            | keceni projecis      |                  |       |                         | 0004 | NEO8060 (1)      | Output #4            | 3    | -18 dB |
| (  | 0          | Exit                 | htrollers        |       |                         | 0005 | NEO8060 (1)      | Output #5            | 4    | -20 dB |
| h  | C          | Sign off             |                  |       |                         | 0006 | NEO8060 (1)      | Output #6            | 5    | -19 dB |
| 5  | -          |                      |                  |       |                         | 0007 | NEO8060 (1)      | Output #7            | 1    | -20 dB |
|    |            |                      |                  |       |                         | 8000 | NEO8060 (1)      | Output #8            |      |        |
|    |            |                      |                  |       |                         |      |                  |                      |      |        |
|    |            |                      |                  |       |                         |      |                  |                      |      |        |

The default path where the documents will be saved is:

C:\...\Documents\NEOc\NEOcProjects

### 5. Load a project backup

In the upper bar menu click on "Project". Then, click on "Open" and select the backup project previously saved.

|     | newProject.neo - | NEO | Configurator v0. | 2.5.4      |                   |      |               |                        |      |        |          |
|-----|------------------|-----|------------------|------------|-------------------|------|---------------|------------------------|------|--------|----------|
| Pro | oject View Tools | H   | lelp             |            |                   |      |               |                        |      |        |          |
| D   | New              |     | ]   🖊 🛃   🔳      | <b>∴</b> . | 9 🖲 🛡 🖯 😂         | ]    |               |                        |      |        |          |
| Ð   | Open             |     |                  | Configu    | uration           | Powe | r Amplifier O | outputs - Configuratio | on   |        |          |
| ×   | Close            |     | -                | Power      | Amplifier Outputs | M    | ute 🔽 E       | dit equalizer          |      |        |          |
| H   | Save             |     | es               | O View     |                   | *    |               |                        |      | 7000   |          |
| M   | Save as          |     | ones             | Logs       |                   | ld   | Device        | Name                   | Zone | Volume | Zone Mut |
| 8   | Print            |     |                  |            |                   | 0001 | NEO8060 (     | 1) Output #1           |      |        |          |
| H   | Print to file    |     |                  |            |                   | 0002 | NEO8060 (     | 1) Output #2           |      |        |          |
|     | Pagant projects  |     |                  |            |                   | 0003 | NEO8060 (     | 1) Output #3           | 2    | -15 dB |          |
|     | Keceni projecis  | ,   |                  |            |                   | 0004 | NEO8060 (     | 1) Output #4           | 3    | -18 dB |          |
| ۲   | Exit             |     | htrollers        |            |                   | 0005 | NEO8060 (     | 1) Output #5           | 4    | -20 dB |          |
| C   | Sign off         |     |                  |            |                   | 0006 | NEO8060 (     | 1) Output #6           | 5    | -19 dB |          |
| -   |                  | _   |                  |            |                   | 0007 | NEO8060 (     | 1) Output #7           | 1    | -20 dB |          |
|     |                  |     |                  |            |                   | 8000 | NEO8060 (     | 1) Output #8           |      |        |          |
|     |                  |     |                  |            |                   |      |               |                        |      |        |          |
|     |                  |     |                  |            |                   |      |               |                        |      |        |          |
|     |                  |     |                  |            |                   |      |               |                        |      |        |          |
|     |                  |     |                  |            |                   |      |               |                        |      |        |          |
|     |                  |     |                  |            |                   |      |               |                        |      |        |          |

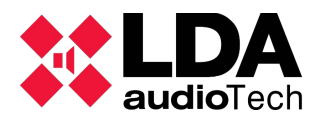

Click on "Tools" and then "Search devices".

| newProject.neo - NEO Configurator v0.2.5.4 |          |      |                         |      |                  |       |                  |                     |      |        |        |  |
|--------------------------------------------|----------|------|-------------------------|------|------------------|-------|------------------|---------------------|------|--------|--------|--|
| Project Vie                                | v To     | ols  | Help                    |      |                  |       |                  |                     |      |        | -      |  |
| 0000                                       |          | Imp  | port System             |      | 9 💩 📼 🔂 😂        |       |                  |                     |      |        |        |  |
| 😑 🖊 System                                 | n D 💽    | Exp  | ort System              |      | ration           | Power | r Amplifier Outp | uts - Configuration |      |        |        |  |
|                                            | icre 🗙   | Unli | ink System              |      | mplifier Outputs | M     | ute 📝 Edit (     | equalizer           |      |        |        |  |
| 9                                          | E 🔎      |      | arch Devices            |      |                  | -     |                  |                     |      | 7000   |        |  |
| ۲                                          | F 🏦      | Upo  | date Devices Firmware.  |      |                  | ld    | Device           | Name                | Zone | Volume | Zone N |  |
| 🕀 💻 💿 C                                    | ont 🚖    | Upl  | oad project backup file |      |                  | 0001  | NEO8060 (1)      | Output #1           |      |        |        |  |
| Ċ E                                        | ter 🖡    | Dov  | wnload project backup   | file |                  | 0002  | NEO8060 (1)      | Output #2           |      |        |        |  |
| A                                          |          | Pre  | ferences                |      |                  | 0003  | NEO8060 (1)      | Output #3           | 2    | -15 dB |        |  |
|                                            |          | _    |                         |      |                  | 0004  | NEO8060 (1)      | Output #4           | 3    | -18 dB |        |  |
|                                            |          | Exp  | ort Preterences         |      |                  | 0005  | NEO8060 (1)      | Output #5           | 4    | -20 dB |        |  |
|                                            | <b>_</b> | Imp  | port Preferences        |      |                  | 0006  | NEO8060 (1)      | Output #6           | 5    | -19 dB |        |  |
|                                            | _        |      |                         |      |                  | 0007  | NEO8060 (1)      | Output #7           | 1    | -20 dB |        |  |
|                                            |          |      |                         |      |                  | 8000  | NEO8060 (1)      | Output #8           |      |        |        |  |
|                                            |          |      |                         |      |                  |       |                  |                     |      |        |        |  |

Inside the "Search devices" window, you must do the binding with the equipments that are inside the backup configuration (upper window) with the equipments discovered in your network (lower window). To do this, click on the button "Assign" with both equipments selected. This sequence must be repeated for each system equipment.

Then click on "Export system". The backup will be loaded on the previously selected NEO.

| *     | NEO Configurat                      | tor - Search Devic | es                |                   |                     | ×                    |
|-------|-------------------------------------|--------------------|-------------------|-------------------|---------------------|----------------------|
| A     | ssign 🛛 🖉 l                         | Jnassign           |                   |                   |                     |                      |
| Syste | em Devices:                         | 🚺 Export System    | Add Device: NE    | O8060 🔻 192.      | 168.0.3             | Device               |
|       | Device Model                        | Description        | IP Address        | MAC               | FW Version          | Last Seen            |
| 01    | NEO8060                             | NEO Controller     | 192.168.13.55     |                   |                     |                      |
| 03    | NEO4250E                            | NEO Extension      | 192.168.13.57     | 00:1E:C0:DE:34:AD | √02.29.05.00        | 07/05/2021 12:26:57  |
| 04    | NEO8250E                            | NEO Extension      | 192.168.13.51     | 00:1E:C0:DE:45:18 | √02.29.03.00        | 07/05/2021 12:26:57  |
|       |                                     |                    |                   |                   |                     |                      |
| Sear  | ch Devices:                         | Filter by model:   | NEO8060 - Filt    | er by IP:         | to                  | C Refresh            |
| Disc  | overed Devices:<br>nlink Extensions | 💽 Import Syste     | em   🕇 Add Device | ldentify          | Change IP: 10.100.2 | 234.16 Factory reset |
|       | Device Model                        | Description        | IP Address        | MAC               | FW Version          | Last Seen            |
|       | NEO8060                             | NEO Controller     | 192.168.13.55     | 00:1E:C0:DE:3C:0B | √02.29.01.30        | 07/05/2021 12:26:57  |
|       | NEO8060                             | NEO Controller     | 192.168.13.216    | 80:1F:12:CC:6A:BC | √02.27.01.29        | 07/05/2021 12:26:57  |
|       | MPS8Z                               | PA Mic             | 192.168.13.216@2  |                   | v01.01              | 07/05/2021 12:26:57  |
|       | NEO8250E                            | NEO Extension      | 192.168.13.11     | 00:1E:C0:DD:47:E4 | √02.29.03.00        | 07/05/2021 12:26:57  |
|       | NEO8250E                            | NEO Extension      | 192.168.0.3       | 00:1E:C0:AF:48:C1 | √02.29.03.00        | 07/05/2021 12:26:57  |
|       | NEO4500E                            | NEO Extension      | 192.168.13.12     | D8:80:39:5B:D6:E3 | √02.29.07.00        | 07/05/2021 12:26:57  |
|       | NEO8060                             | NEO Controller     | 192.168.13.72     | D8:80:39:5B:A0:CC | v02.29.a1.30        | 07/05/2021 12:26:57  |

For further information, please see our support website https://support.lda-audiotech.com/